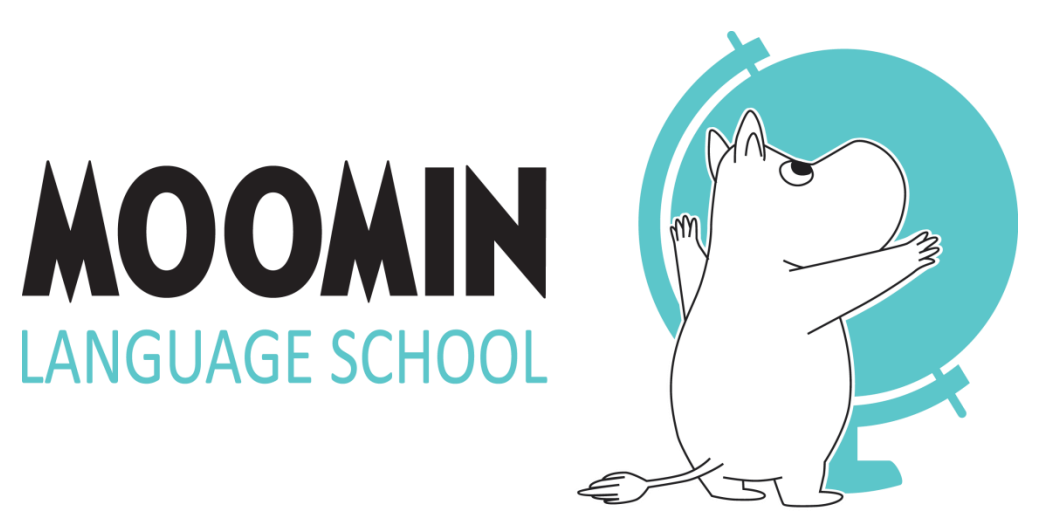

© Moomin Characters™

## TOOLS KÄYTTÖOHJEET VANHEMMILLE

## KÄYTTÖOHJEEN SISÄLTÖ

Tästä käyttöohjeesta löydät seuraavat ohjeet:

- Salasanan luominen (s. 5-7)
- Lasten etenemisraportit (s. 9-11)
- Unohtuneen salasanan vaihtaminen (s. 13-15)

TOOLS KÄYTÖN ALOITUS

#### **KIRJAUTUMINEN PALVELUUN**

Jotta voit kirjautua palveluun, sinulle on luotava käyttäjätili Moomin Language Schoolin verkkopalveluun, josta löytyvät kaikki MoominLStyökalut.

Kun sinulle on luotu käyttäjätili, saat sähköpostiviestin ilmoittamaasi osoitteeseen. Viesti sisältää käyttäjätunnuksesi sekä linkin, jonka kautta pääset luomaan itsellesi salasanan.

#### SALASANAN LUOMINEN

- Mene omaan sähköpostiisi ja avaa viesti.
  - Lähetäjä: Noreply
  - Otsikko: Welcome to Moomin Language School!
- Jos viestiä ei näy, tarkista roskaposti.
- Klikkaa viestissä näkyvää linkkiä.

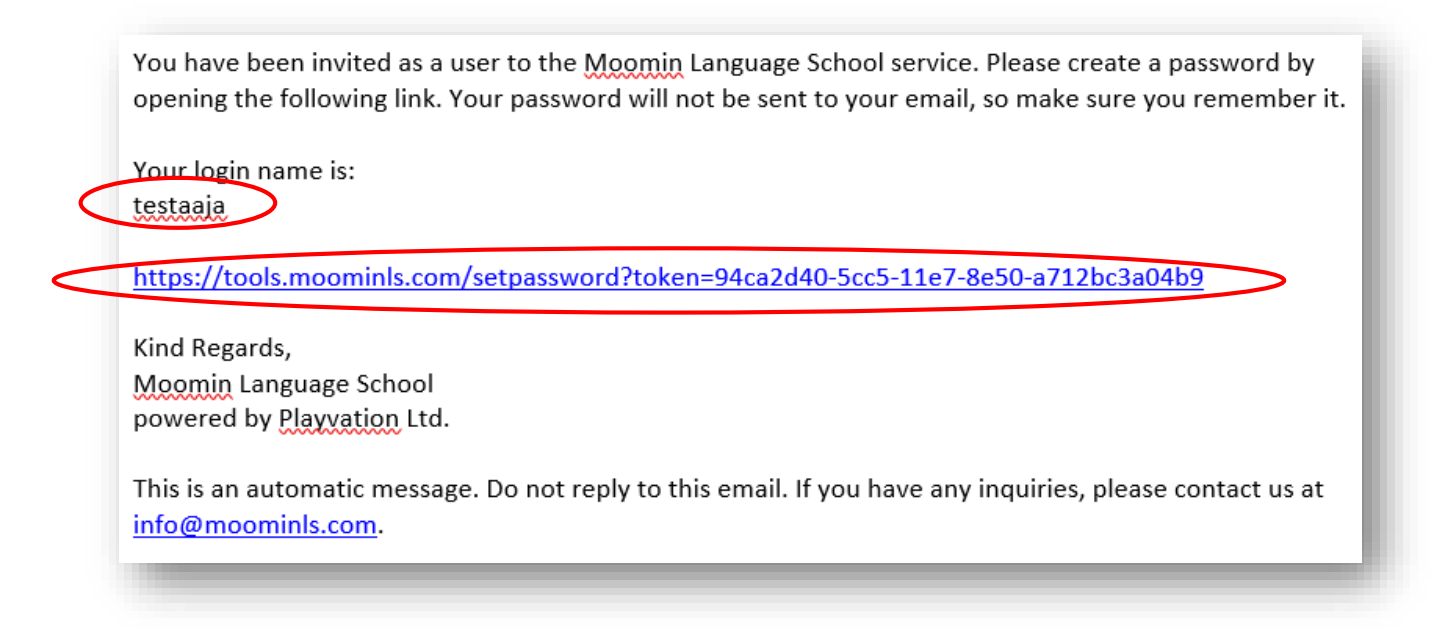

#### SALASANAN LUOMINEN

| Welcome! Please choose a password Password |                |
|--------------------------------------------|----------------|
|                                            | Welcome! Ple   |
| Re-enter password SET PASSWORD             | Re-enter passw |

- Viestin linkki vie sinut hyväksymissivulle: Valitse
   Accept Terms of Use ja Privacy Policy.
- Kirjoita salasana kaksi kertaa ja valitse Set password.

## SISÄÄNKIRJAUTUMINEN

#### Verkkopalveluun kirjaudutaan osoitteessa https://tools.moominls.com

|                                                                        | KOOKIN<br>LANGUAGE SCHOOL<br>Moomin Characters™ |                                    |
|------------------------------------------------------------------------|-------------------------------------------------|------------------------------------|
| Kirjoita tähän<br>käyttäjätunnuksesi ———<br>(ilmoitettu sähköpostissa) | Login name<br>► Login name<br>Password          | Kirjoita tähän luomasi<br>salasana |
|                                                                        | LOG IN                                          |                                    |
|                                                                        | FORGOT PASSWORD                                 |                                    |

## **STATISTICS** LAPSEN ETENEMISRAPORTTI

#### RAPORTIT

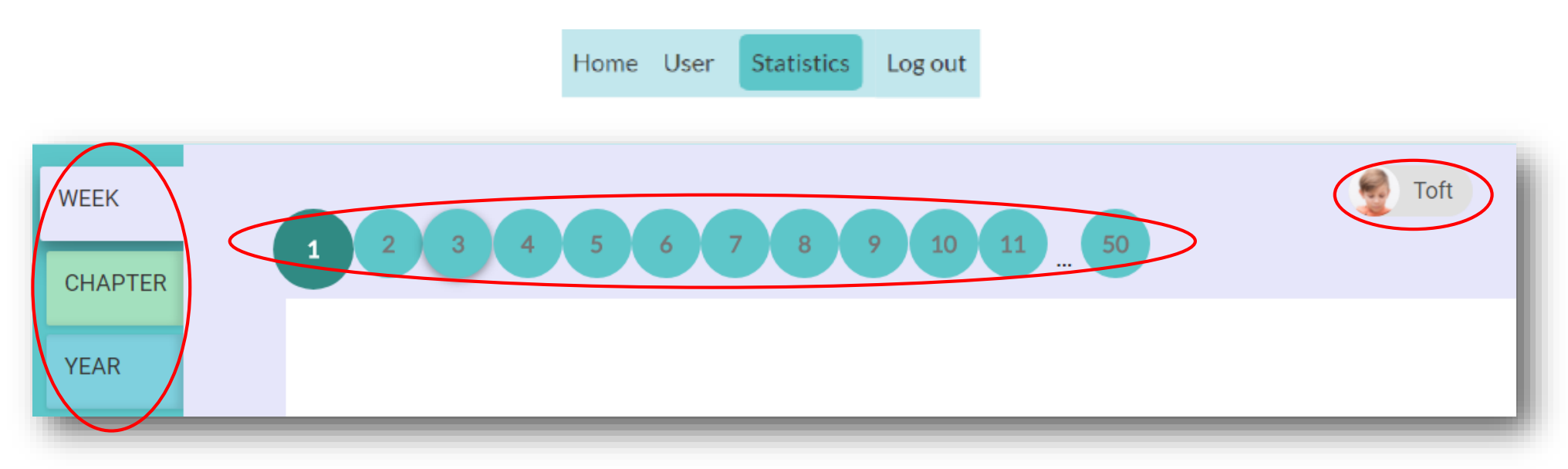

- Kirjauduttuasi sisään valitse sivun ylävalikosta kohta Statistics.
- Avautuvalla sivulla voit tarkastella raportteja lasten sovelluksen käytöstä. Sivun vasemmasta laidasta voit valita, haluatko tarkastella viikko-, kuukausi- vai vuosiraporttia. Numeroista voit valita mitä viikkoa/kuukautta/vuotta tarkastelet.
- Voit vaihtaa useamman lapsen raporttien välillä sivun oikeassa laidassa olevasta valikosta.

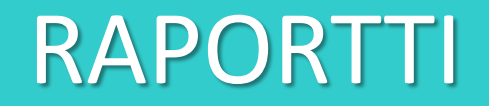

| C Thingumy     |                     |               |   |
|----------------|---------------------|---------------|---|
| Week 1 - Fam   | illy                |               |   |
| USED TIME: 0:3 | 39:03               |               |   |
| NEW WORDS      | >                   |               | _ |
| boy<br>grandpa | family<br>my<br>dad | hello<br>girl |   |

 Raportissa näkyy ensin, mistä viikosta/kuukaudesta/vuodesta on kyse ja kuinka paljon aikaa lapsi on käyttänyt sovelluksessa kyseisellä aikavälillä. Viikkonäkymässä näkyy myös viikon aikana käsitellyt uudet sanat.

#### RAPORTTI

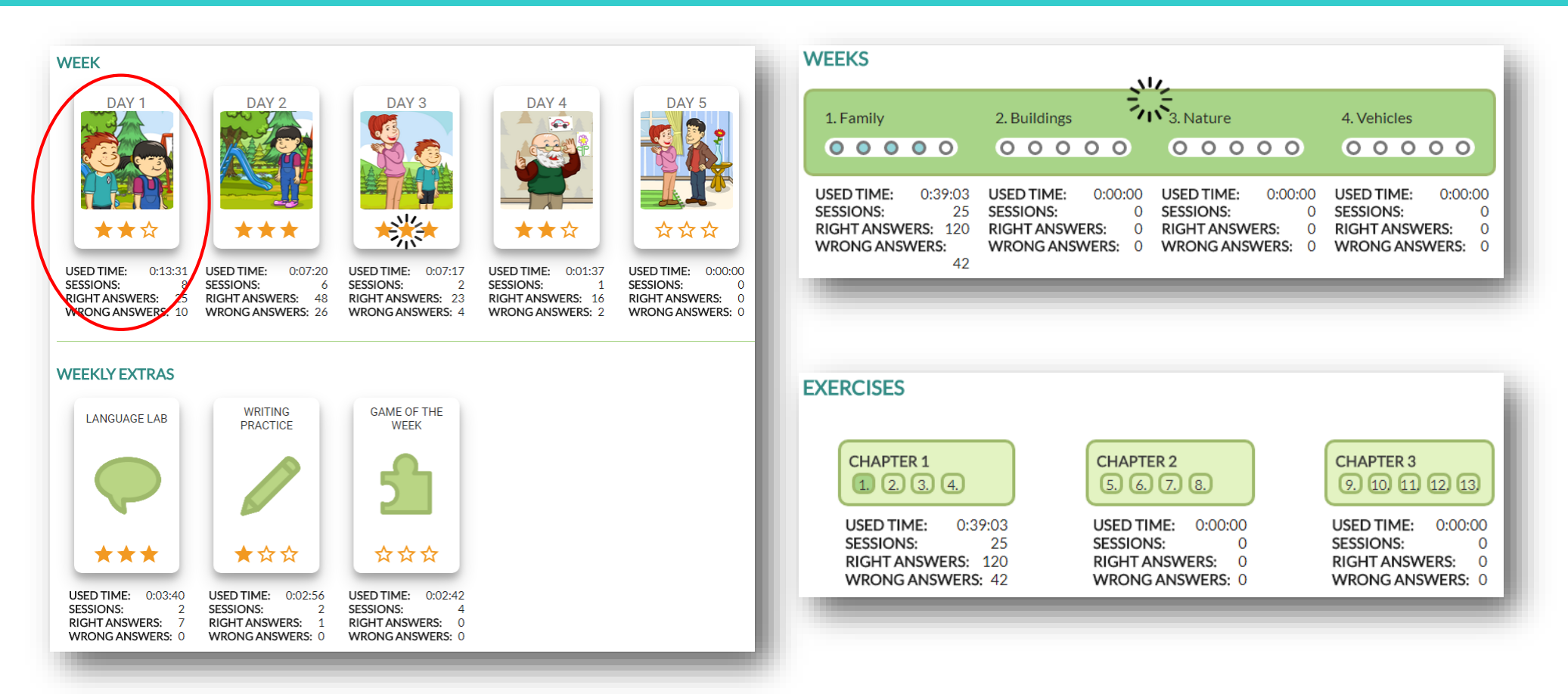

 Seuraavaksi viikkonäkymässä näkyy tietoja jokaisesta viikon harjoituksesta. Kuukausinäkymässä näkyy tietoja jokaisesta viikosta, ja vuosinäkymässä jokaisesta kuukaudesta.

# TOOLS UNOHTUNUT SALASANA

#### UNOHTUNEEN SALASANAN VAIHTAMINEN

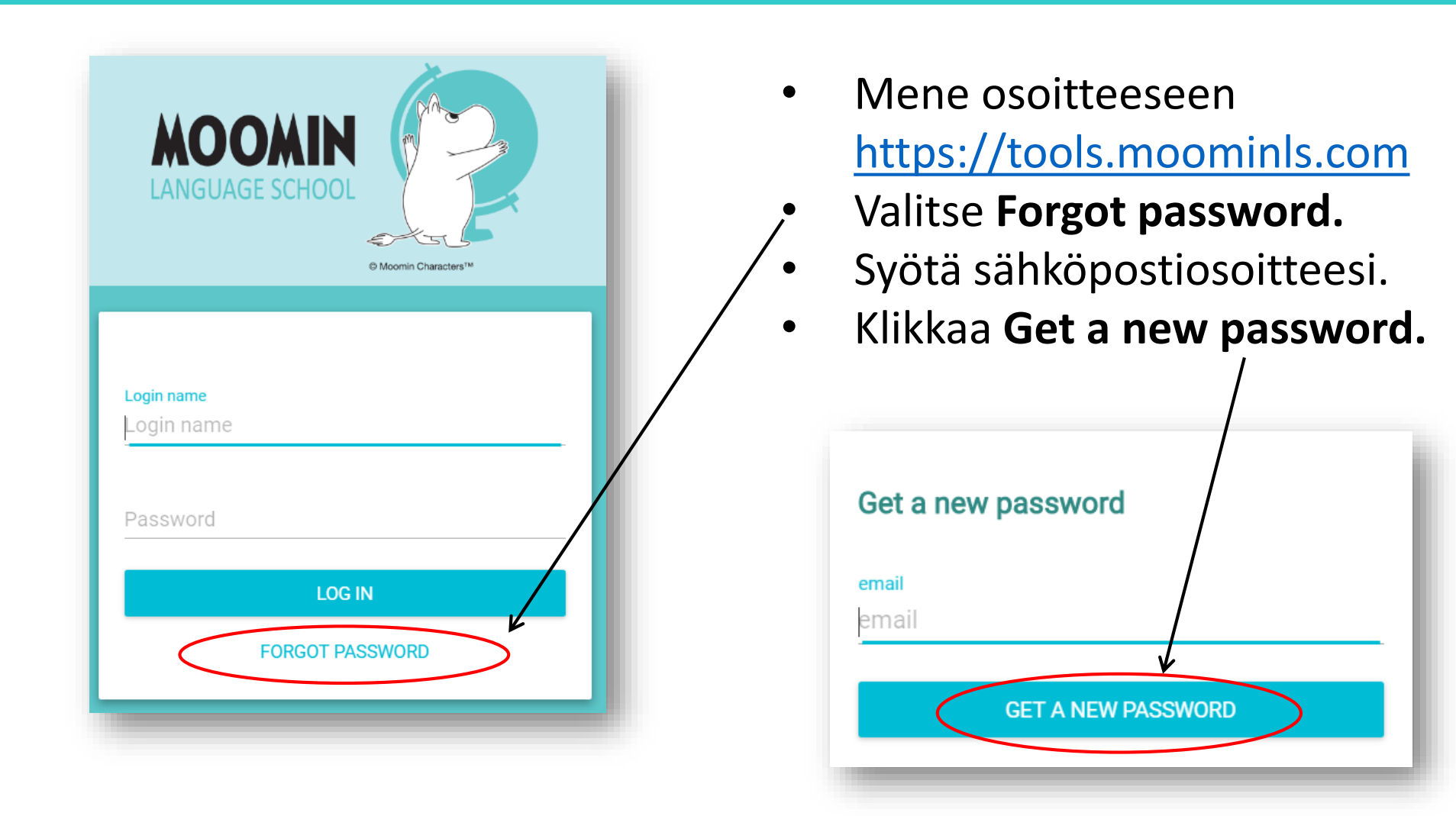

#### UNOHTUNEEN SALASANAN VAIHTAMINEN

 Odota, kunnes näet sivulla alla olevan viestin.
 Viestin saamisessa voi kestää hetki – olethan kärsivällinen.

#### Password reset initiated

Your reset password has been sent. It should arrive immediately.

In rare occasions the delivery may take a couple of minutes and sometimes the mailbox decides to put it into spam-folder.

Please, check your mail! Happy learning!

### UNOHTUNEEN SALASANAN VAIHTAMINEN

#### Dear Sir or Madam,

You have requested a new password to the Moomin Language School service. Create a new password by opening the following link. If you have not requested a new password, you can ignore this message. Your login name is: **mls-testiope** 

nttps://tools.moominls.com/setpassword?token=e964fc00-8712-11e7-8b43-c345b8019d5c

Kind Regards, Moomin Language School powered by Playvation Ltd.

This is an automatic message. Do not reply to this email. If you have any inquiries, please contact us at info@moominls.com

| Welcome! Please choose a password |
|-----------------------------------|
| password                          |
| re-enter password                 |
| SET PASSWORD                      |

- Mene omaan sähköpostiisi ja avaa viesti.
  - Lähetäjä: Noreply
  - Otsikko: Create a new MoominLS password
- Jos viestiä ei näy, tarkista roskaposti.
- Klikkaa viestissä näkyvää linkkiä, kirjoita salasana kaksi kertaa ja valitse Set password.

# **AOOMIN** LANGUAGE SCHOOL

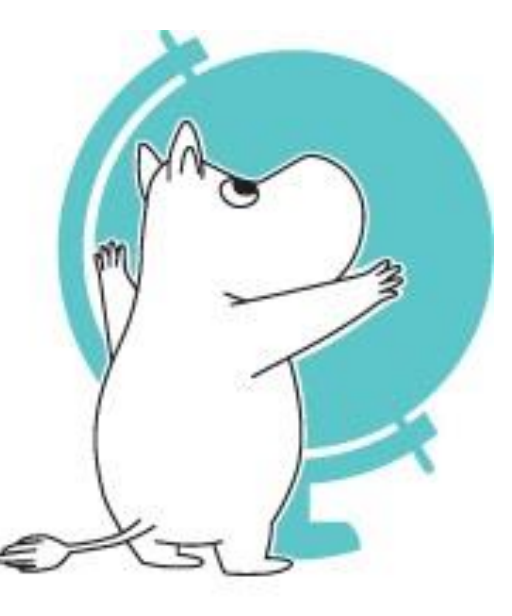

© Moomin Characters™